## CARA MENJALANKAN PROGRAM

- 1. Install Visual Studio 2013.
- 2. Buka Visual Studio 2013.

3. Pada Menu Bar, Pilih Menu **File** > **Open** > Pilih File bernama Penghitung Skor.sln yang berada dalam project

4. Jalankan emulator Windows Phone 8 dengan memilih **Debug** pada Menu Bar.

5. Tunggu hingga proses install aplikasi kedalam emulator selesai.